### **Comment modifier son calendrier**

Pour commencer, rendez-vous sur votre location sur aslome.fr et cliquer sur «modifier mon agenda», je montre un exemple ci-dessous :

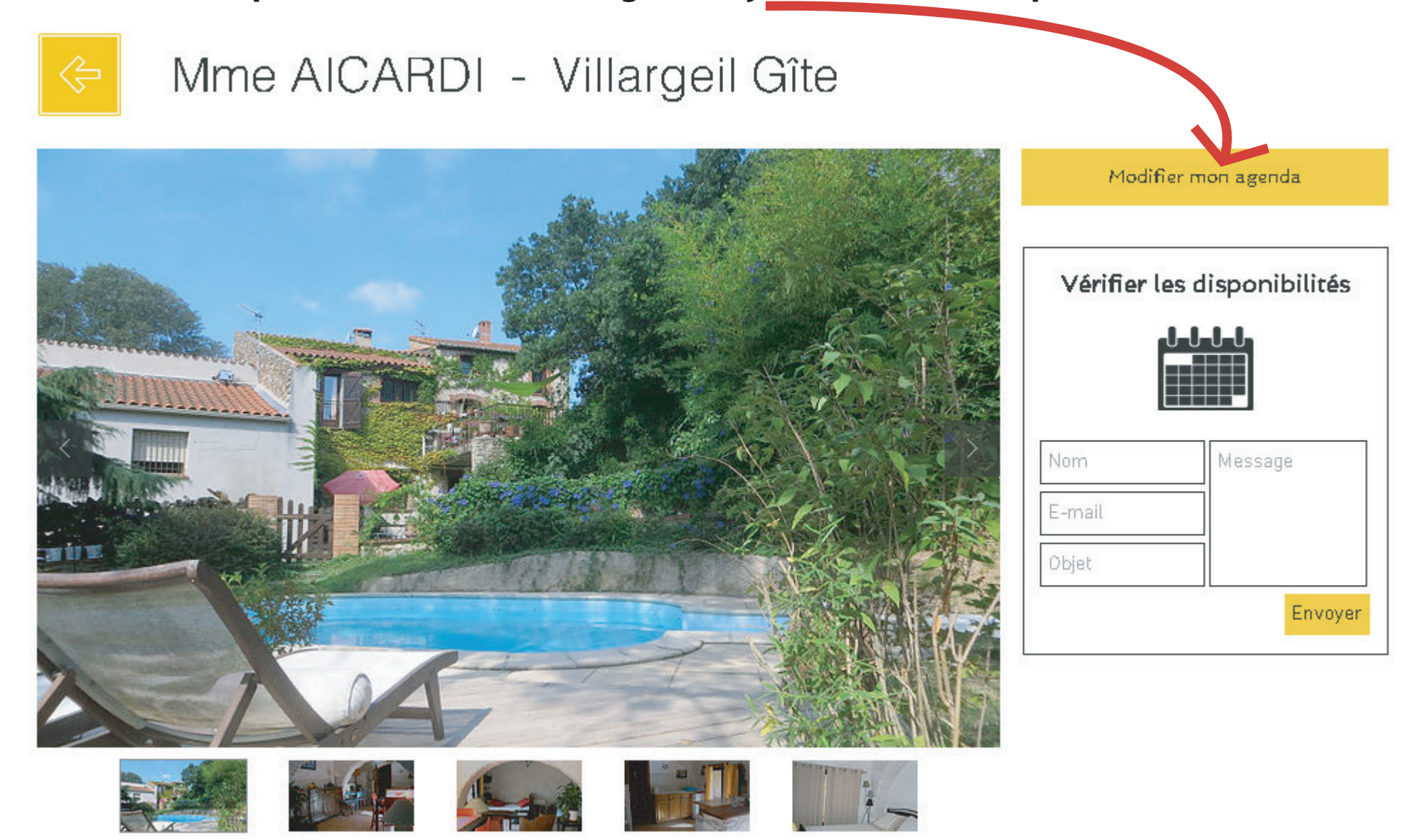

L'agenda s'ouvre sur une nouvelle page, Pour le modifier il suffit de cliquer sur « + google agenda » en bas a droite comme ci dessous :

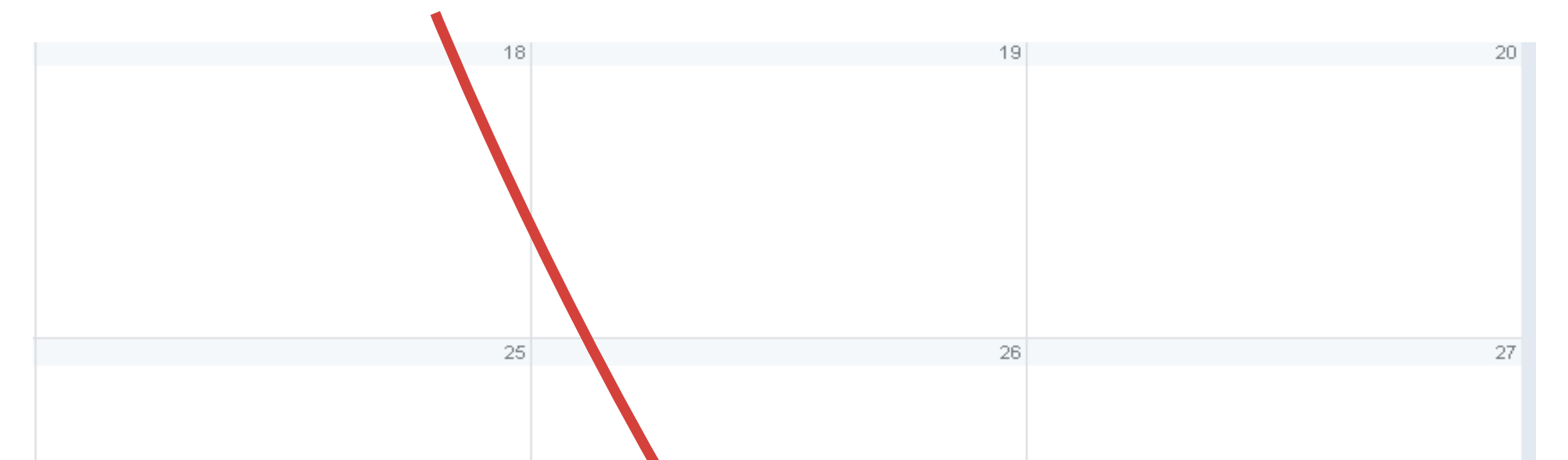

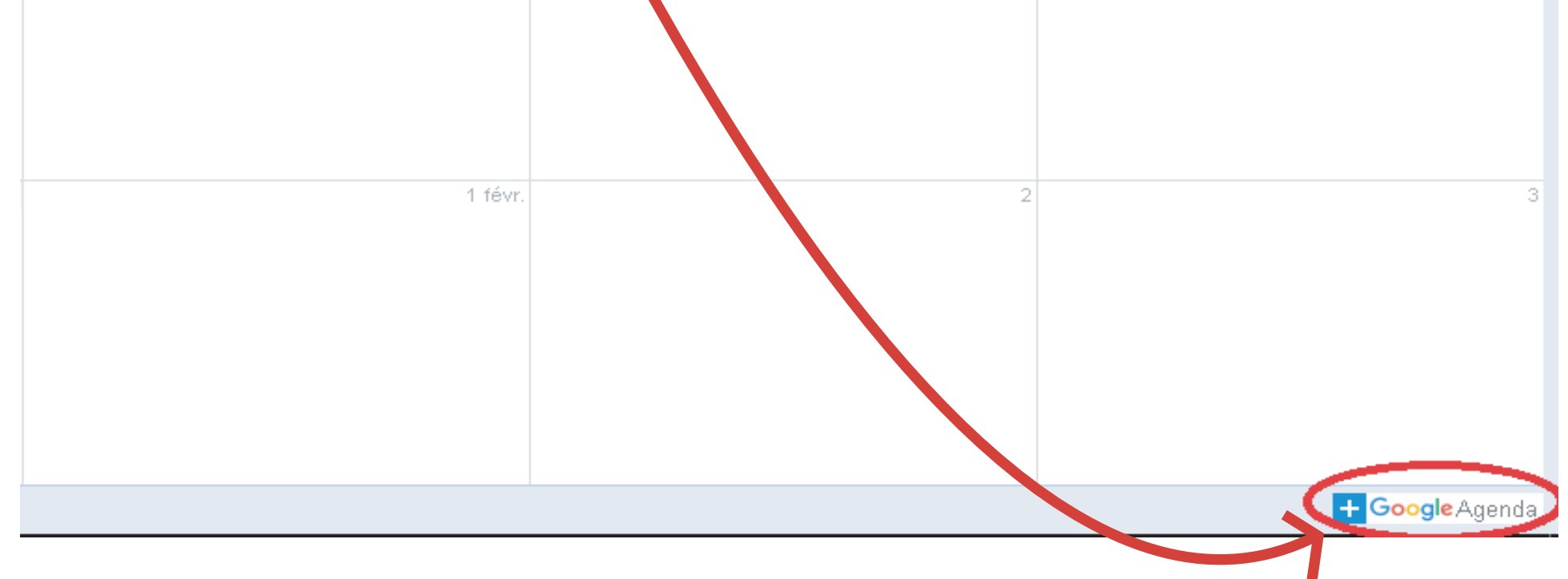

Une nouvelle page s'ouvre et vous demande identifiant et mot de passe mis a disposition ci dessous, il n'y ensuite qu'à suivre les étapes suivantes **IDENTIFIANT** pour les loueurs allant de Mme **AICARDI** à Mme **NEMAUSSAT**:

aslome66@gmail.Com / Mot de passe: aslomeadmin

**IDENTIFIANT** pour les loueurs allant de Mme **PALE** à Mme **VIDAL** 

aslome266@gmail.Com / mot de passe : aslomeadmin

Pour ce connecter il suffit de rentrer l'adresse email ansi que le mot de passe fourni ci-dessus :

| <b>∖slome boulou</b><br>aslome66@gmail.com | ~       |   | Connexion<br>Accéder à Google Agenda                         |         |
|--------------------------------------------|---------|---|--------------------------------------------------------------|---------|
| aisissez votre mot de passe                |         |   | Adresse e-mail ou numéro de téléphone<br>aslome266@gmail.Com |         |
|                                            |         |   | Adresse e-mail oubliée ?                                     |         |
| tot de passe oublié ?                      | SUIVANT |   | Plus d'options                                               | SUIVANT |
|                                            |         |   |                                                              |         |
|                                            |         |   |                                                              |         |
|                                            |         | - |                                                              |         |

### Aslome boulou aslome66@gmail.com

Saisissez votre mot de passe

•••••

Mot de passe oublié ?

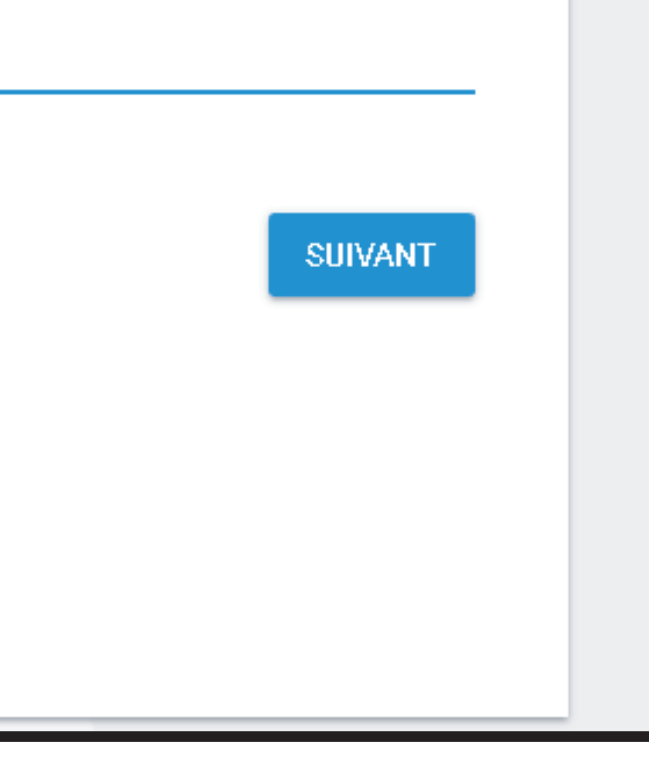

 $\sim$ 

# aslome mobilier aslome266@gmail.com Saisissez votre mot de passe Plus d'options SUIVANT Français (France) Aide Confidentialité Conditions d'utilisation

### Une foi connecté, vous arrivez sur la page suivante :

### Page avec identifiant : aslome66@gmail.com

| ≡ Google Agenda                                                                                                    | Google Agenda     AUJOURD'HUI     < > Janvier 2018 |                 |           |           |           |           |           |  |
|----------------------------------------------------------------------------------------------------|----------------------------------------------------|-----------------|-----------|-----------|-----------|-----------|-----------|--|
| COMET-LEGOFF Granados daniel Mme Aicardi Mme Bussiere bld des a Mme Bussiere Général d Mme Cordier Place de la Mme Esteve marie-there                                                                                | Dim.<br>31                                         | Lun.<br>1 janv. | Mar.<br>2 | Mer.<br>3 | Jeu.<br>4 | Ven.<br>5 | Sam.<br>6 |  |
| Mme Fettu Mme Jacquens Mme Laurent Appt 1 Mme Laurent Appt 2 Mme Lavergne Mme Leber Appt Mme Leber studio Mme Lebrun Mme Lebrun Mme Lebrun                                                                           | 7                                                  | 8               | 9         | 10        | 11        | 12        | 13        |  |
| Mine Leolain Mine Leolain Mine Merchier Mine Milhet Mine Mr Nemaussat Mr Allaert Mr Bource Résidence l'ol Mr Bource Résidence la Mr Debove appt 2 Vives                                                              | 14                                                 | 15              | 16        | 17        | 18        | 19        | 20        |  |
| <ul> <li>Mr Debove Appt cerrie et</li> <li>Mr Debove St jean</li> <li>Mr Debove studio 1er et</li> <li>Mr Debove Vives Appt</li> <li>Mr fanet</li> <li>Mr font F1</li> <li>Mr font F2</li> <li>Mr font F3</li> </ul> | 21                                                 | 22              | 23        | 24        | 25        | 25        | 27        |  |
| <ul> <li>Mr Guisset 1er etage</li> <li>Mr Guisset RDC</li> <li>Mr Herrera</li> <li>Mr Mme GRANADOS</li> <li>Mr Mme LANNIAUX</li> <li>Rappels</li> <li>Autres agendas</li> </ul>                                      | 28                                                 | 29              | 30        | 31        | 1 févr.   | 2         | 3         |  |

# Page avec identifiant : aslome266@gmail.com

| E Google Agenda Aujourd'Hui < > Janvier 2018 |         |           |               |                 |                   |            |            |  |  |  |
|----------------------------------------------|---------|-----------|---------------|-----------------|-------------------|------------|------------|--|--|--|
| Janvier 2018 <b>≺ ≻</b><br>D L M M J ¥ S     | T. Dim. | Lun.<br>8 | Mar. <b>9</b> | <sup>Mer.</sup> | Jeu.<br><b>11</b> | ven.<br>12 | sam.<br>13 |  |  |  |
| 31 1 2 3 4 5 6                               | GMT+D1  |           |               |                 |                   |            |            |  |  |  |
| 7 🔋 9 10 11 12 13                            | 7800    |           |               |                 |                   |            |            |  |  |  |
| 141 15 16 17 18 19 20                        | Sam     |           |               |                 |                   |            |            |  |  |  |
| 21 22 23 24 25 26 27                         |         |           |               |                 |                   |            |            |  |  |  |
| <b>28 29 30 31 1 2 3</b>                     | 9am     |           |               |                 |                   |            |            |  |  |  |
| 4 5 6 7 8 9 10                               |         |           |               |                 |                   |            |            |  |  |  |
|                                              | 1Dam    |           |               |                 |                   |            |            |  |  |  |

| Ajou               | iter l'agenda d'un ami  | +  | 11am |  |  |  |  |
|--------------------|-------------------------|----|------|--|--|--|--|
| Mes a              | agendas                 |    | 12pm |  |  |  |  |
|                    | aslome mobilier         |    | 100  |  |  |  |  |
| $\checkmark$       | Mme pale RDC            |    | rpm  |  |  |  |  |
| $\checkmark$       | Mme Rochefrette         |    | 2pm  |  |  |  |  |
| $\checkmark$       | Mme Salomon             |    |      |  |  |  |  |
|                    | Mme Vidal maison 1      |    | Зрт  |  |  |  |  |
| $\checkmark$       | Mme Vidal maison 2      |    | 4pm  |  |  |  |  |
| $\checkmark$       | Mr Penot appt nord      |    |      |  |  |  |  |
|                    | Mr Penot Appt Sud       |    | 5pm  |  |  |  |  |
| $\checkmark$       | Mr pitin                |    | 6pm  |  |  |  |  |
|                    | Mr Renaud app 1er etag  | e  | 7    |  |  |  |  |
| ~                  | Mr Renaud app 2em eta   | ge | 7 pm |  |  |  |  |
| $\checkmark$       | Pale 1er etage          |    | 8pm  |  |  |  |  |
|                    | Rappels                 |    |      |  |  |  |  |
|                    |                         |    | 9pm  |  |  |  |  |
| Autres agendas 🔷 🔨 |                         | ~  | 10pm |  |  |  |  |
|                    |                         |    |      |  |  |  |  |
|                    |                         |    | 11pm |  |  |  |  |
| Condi              | tions – Confidentialité |    |      |  |  |  |  |
|                    |                         |    |      |  |  |  |  |

# Pour ce rendre sur son calendrier, il suffit de repérer son calendrier comme ci-dessous, je prend un exemple avec Mme Aicardi :

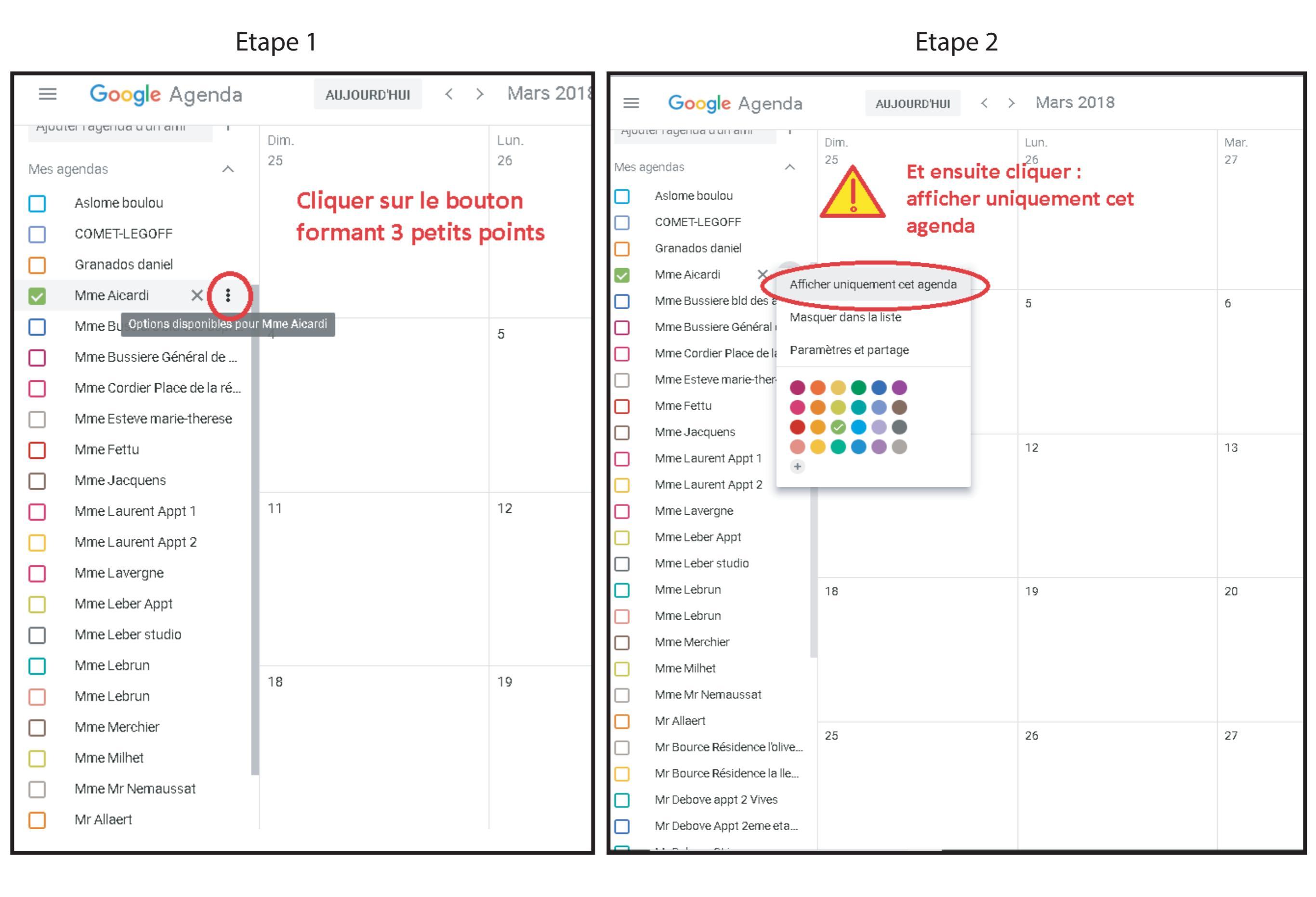

### Cliquer sur la date désirée

| ≡ Google Agenda                    | AUJOURD'HUI < > | Janvier 2018 |      |      |      | Q    | Mois 🔻 | \$   |  |
|------------------------------------|-----------------|--------------|------|------|------|------|--------|------|--|
| Ajouterragenua u un anni i<br>Dim. |                 | Lun.         | Mar. | Mer. | Jeu. | Ven. |        | Sam. |  |

| Mes a        | agendas 🔨                  | 31 | 1 janv. | 2  | 3  | 4  | 5                    | б               |
|--------------|----------------------------|----|---------|----|----|----|----------------------|-----------------|
|              | Aslome boulou              |    |         |    |    |    |                      |                 |
|              | COMET-LEGOFF               |    |         |    |    |    |                      |                 |
|              | Granados daniel            |    |         |    |    |    |                      |                 |
| $\checkmark$ | Mme Aicardi                |    |         |    |    |    |                      |                 |
|              | Mme Bussiere bld des aspr  | 7  | 8       | 9  | 10 | 11 | 12                   | 13              |
|              | Mme Bussiere Général de    |    | -       |    |    |    | •                    |                 |
|              | Mme Cordier Place de la ré |    |         |    |    |    |                      |                 |
|              | Mme Esteve marie-therese   |    |         |    |    |    | Il suffit ensuite de | cliquer         |
|              | Mme Fettu                  |    |         |    |    |    | sur la date que vou  | IS              |
|              | Mme Jacquens               |    |         |    |    |    | souhaitez ici par e  | xemple le 12/01 |
|              | Mme Laurent Appt 1         | 14 | 15      | 16 | 17 | 18 | 19                   | 20              |
|              | Mme Laurent Appt 2         |    |         |    |    |    |                      |                 |
|              | Mme Lavergne               |    |         |    |    |    |                      |                 |
|              | Mme Leber Appt             |    |         |    |    |    |                      |                 |
|              | Mme Leber studio           |    |         |    |    |    |                      |                 |
|              | Mme Lebrun                 | 01 | 22      | 22 | 24 | 25 | 26                   | 27              |
|              | Mme Lebrun                 | 21 | 22      | 23 | 24 | 25 | 20                   | 27              |
|              | Mme Merchier               |    |         |    |    |    |                      |                 |
|              | Mme Milhet                 |    |         |    |    |    |                      |                 |
|              | Mme Mr Nemaussat           |    |         |    |    |    |                      |                 |
|              | Mr Allaert                 |    |         |    |    |    |                      |                 |

Il suffit de mettre en titre « **réservé** » De **cliquer sur la date** comme ci dessous pour determiner la période et cliquer sur **enregistrer** 

× réservé Événement 12 janv. 2018 - 12 janv. 2018 🔽 Toute la journ Janvier 2018 ≻ < s D Mme Aicard З 

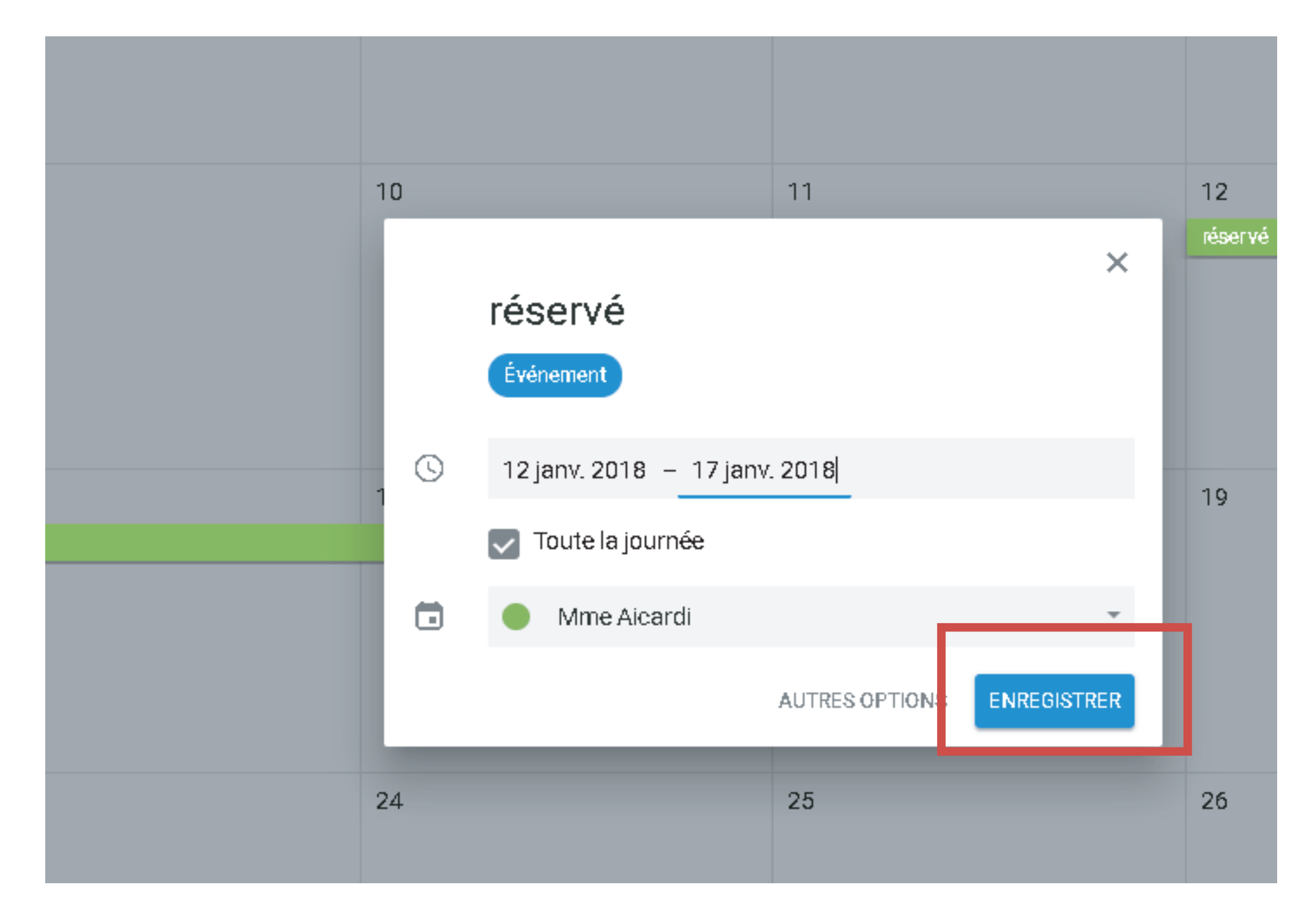

# vos reservations enregistrer vous pouvez quitter la page